# 1-to-1 appointment for ESL tutoringGo tohttp://laguardia.edu/ela/esltutor

You will see a weekly calendar with boxes.

|                                                                                                    |                                                |                                                               |                                                                  |                                                                                                    | hoot Search                                                               | 1.01                                                                                                    |
|----------------------------------------------------------------------------------------------------|------------------------------------------------|---------------------------------------------------------------|------------------------------------------------------------------|----------------------------------------------------------------------------------------------------|---------------------------------------------------------------------------|----------------------------------------------------------------------------------------------------|
| File Edit View Favorites Tools Help                                                                                 |                                                |                                                               |                                                                  |                                                                                                    |                                                                           |                                                                                                    |
| Pavorites      Pa Suggested Sites - W My Yahoo! W Ya                                                                | abool 🐨 Yahool Answers 🐨 Yahool Downloads      | Yahoo! Mail 🙋 Web Sice                                        | Gallery -                                                        |                                                                                                    |                                                                           |                                                                                                    |
| 88 👻 🔛 LaGuardia Community Col 🔀 🞯! Yahoo!                                                                          |                                                |                                                               |                                                                  | 6 · 6 ·                                                                                                    | 📑 🚓 👻 Page 🖛 Sa                                                           | afety = Tools = 🛞 = 🤲                                                                                                    |
| 11:30                                                                                                    | 11.45                                          | 1                                                             | 1:45 111:49                                                      |                                                                                                    |                                                                           | -                                                                                                    |
| 12:00                                                                                                    | 12:30                                          | 1                                                             | 2:15 12:16                                                       |                                                                                                    |                                                                           |                                                                                                    |
| 12:30                                                                                                    | Tutor                                          |                                                               |                                                                  |                                                                                                    |                                                                           |                                                                                                    |
| 13:00                                                                                                    |                                                |                                                               |                                                                  |                                                                                                    |                                                                           |                                                                                                    |
| 13:30                                                                                                    |                                                |                                                               |                                                                  |                                                                                                    |                                                                           |                                                                                                    |
| 14:00                                                                                                    |                                                | 13:45-<br>14:25<br>Tutor                                      |                                                                  |                                                                                                    |                                                                           |                                                                                                    |
| 14:30 14:314:3                                                                                                    | 14:40                                          | 14:35-                                                        |                                                                  |                                                                                                    |                                                                           |                                                                                                    |
| 15:00 15:115:1                                                                                                    | 15:15<br>15:15                                 | 15:15<br>Tutor                                                |                                                                  |                                                                                                    |                                                                           |                                                                                                    |
| 15:30 15:1 15:1 15:1                                                                                                | 15:15                                          |                                                               | 15:30-                                                           |                                                                                                    |                                                                           |                                                                                                    |
| 16:00 Studies Tutdies                                                                                               | 16:00                                          | 15:45-<br>16:25 1                                             | 16:10<br>5:00-<br>Tutor                                          |                                                                                                    |                                                                           |                                                                                                    |
| 16:30 16:116:1                                                                                                    | 16: 16:2                                       | 10:25 16:30-                                                  | 16:20-<br>17:00                                                  |                                                                                                    |                                                                           |                                                                                                    |
| 17:00                                                                                                    | 16:40 16:5 17:0                                | 17:15 17:10 10<br>Tutor 1                                     | 3:45-<br>7:20                                                    |                                                                                                    |                                                                           |                                                                                                    |
| 17:30                                                                                                    | 1 1                                            | Um                                                            | utor                                                             |                                                                                                    |                                                                           |                                                                                                    |
| 18:00                                                                                                    |                                                |                                                               |                                                                  |                                                                                                    |                                                                           | -                                                                                                    |
| 18:30                                                                                                    | 1 1                                            |                                                               |                                                                  |                                                                                                    |                                                                           |                                                                                                    |
| 19:00                                                                                                    | 1 1                                            |                                                               |                                                                  |                                                                                                    |                                                                           |                                                                                                    |
| 19:30                                                                                                    | / /                                            |                                                               |                                                                  |                                                                                                    |                                                                           |                                                                                                    |
| 20:00                                                                                                    |                                                |                                                               |                                                                  |                                                                                                    |                                                                           |                                                                                                    |
|                                                                                                    |                                                |                                                               |                                                                  |                                                                                                    |                                                                           |                                                                                                    |
|                                                                                                    |                                                |                                                               |                                                                  |                                                                                                    | nknown Zone (Mixed)                                                       | <ul> <li>• • • • 150%</li> <li>•</li></ul>                                                                                                    |
| Start 🖉 🖉 NPR Media Player 🖉 Inbox (3) 🧐                                                                            | att.n 🌔 LaGuardia Comm 🕥 Novell G              | SroupWise 😔 Yahoot M                                          | lessenger 🛛 🦲 wA                                                 | AC -form-sched 🐏 ESL 1                                                                                                    | nknown Zone (Mixed)<br>Tutor Appoin                                       | 🚓 🔹 🤁 190% 🔹 🔐                                                                                                    |
|                                                                                                    | att.n 🥟 Lacuardia Comm 🕟 Novell C              | GroupWise 🛛 😁 Vahoot M                                        | lessenger 🛛 🍋 WA                                                 | AC -form-sched                                                                                                    | nknown Zone (Mixed)                                                       | 🚓 • 🤁 150% • ्त                                                                                                    |
| for example                                                                                                    | Novel C                                        | iroupWise 🤇 😂 Yahoot M                                        | lessenger 🦀 WA                                                   | AC -formesched                                                                                                    | nknown Zone (Mixed)                                                       | 🚓 + कि 150% + , ;<br>े के 🏂 🔊 10/32 PM                                                                                                    |
| for example                                                                                                    |                                                |                                                               | the a                                                            |                                                                                                    | nknown zone (Mixed)                                                       |                                                                                                    |
| for example                                                                                                    | Blue bo                                        | x only:                                                       | the a                                                            | ppointr                                                                                                    | nenown zone (Mixed)                                                       | ≪a - ≪,150% - ,1<br>≪≰ ≊ ≤ 10,52.04<br>S                                                                                                    |
| for example         10:30 -11:15                                                                                    | Blue bo                                        | x only:                                                       | the a                                                            | ppointr<br>r the appo                                                                                                    | nenewn zone (Miced)                                                       | <b>S</b>                                                                                                    |
| for example                                                                                                    | Blue bo<br>availabl                            | •x only:<br>• <b>c.</b> To sig                                | the a                                                            | <b>ppoint</b><br>r the appo                                                                                                    | normania (1976)<br>ment is<br>pointment                                   | <b>S</b> , click                                                                                                    |
| for example<br>10:30 -11:15<br>Tutor Available                                                                      | Blue bo<br>availabl                            | <b>x only:</b><br><b>e.</b> To sig                            | the a                                                            | <b>ppoint</b><br>r the appo                                                                                                    | normania (1997)<br><b>ment i</b><br>pintment<br>column/i                  | <b>S</b><br>, click                                                                                                    |
| for example<br>10:30 -11:15<br>Tutor Available<br>(Lorraine /B233                                                   | Blue bo<br>availabl<br>on/the whi              | <b>x only:</b><br><b>e.</b> To sig<br>ite space               | the a<br>n up fo<br>within t                                     | ppointing the same of the same of the same | ment is<br>column/f                                                       | <b>S</b><br>, click<br>the                                                                                                    |
| for example<br>10:30 -11:15<br>Tutor Available<br>(Lorraine /B233                                                   | Blue bo<br>availabl<br>on/the whi<br>same day. | <b>x only:</b><br><b>e.</b> To sig<br>ite space               | the a<br>n up fo<br>within t                                     | r the appoint<br>he same of<br>w will app                                                                                                    | ment is<br>pintment<br>column/f                                           | <b>S</b><br>, click<br>the                                                                                                    |
| for example<br>10:30 -11:15<br>Tutor Available<br>(Lorraine /B233                                                   | Blue bo<br>availabl<br>on/the whi<br>same day. | <b>x only:</b><br><b>e.</b> To sig<br>ite space<br>A pop-up   | the a<br>n up fo<br>within t                                     | r the appointe<br>he same of<br>w will app                                                                                                    | ment is<br>pintment<br>column/f<br>pear.                                  | <b>S</b><br>, click<br>the                                                                                                    |
| for example<br>10:30 -11:15<br>Tutor Available<br>(Lorraine /B233                                                   | Blue bo<br>availabl<br>on/the whi<br>same day. | <b>x only:</b><br><b>e.</b> To sig<br>ite space<br>. A pop-up | the a<br>n up fo<br>within t<br>o windo                          | r the appoint of the same of the will app                                                                                                    | ment is<br>pintment<br>column/t<br>pear.                                  | <b>S</b><br>, click<br>the                                                                                                    |
| for example<br>10:30 -11:15<br>Tutor Available<br>(Lorraine /B233                                                   | Blue bo<br>availabl<br>on/the whi<br>same day. | <b>x only:</b><br><b>e.</b> To sig<br>ite space<br>. A pop-up | the a<br>n up fo<br>within t                                     | r the appo<br>he same o<br>w will app                                                                                                    | ment is<br>pintment<br>column/t<br>pear.                                  | <b>S</b><br>, click<br>the                                                                                                    |
| for example<br>10:30 -11:15<br>Tutor Available<br>(Lorraine /B233                                                   | Blue bo<br>availabl<br>on/the whi<br>same day. | <b>x only:</b><br><b>e.</b> To sig<br>ite space<br>. A pop-up | the a<br>n up fo<br>within t<br>o windo                          | r the appoint<br>he same o<br>w will app                                                                                                    | ment i<br>pintment<br>column/t<br>pear.                                   | <b>S</b><br>, click<br>the                                                                                                    |
| for example<br>10:30 -11:15<br>Tutor Available<br>(Lorraine /B233                                                   | Blue bo<br>availabl<br>on/the whi<br>same day. | <b>x only:</b><br><b>e.</b> To sig<br>ite space<br>. A pop-up | the a<br>n up fo<br>within t                                     | r the appoint<br>he same o<br>w will app                                                                                                    | ment i<br>pintment<br>column/f                                            | <b>S</b><br>, click<br>the                                                                                                    |
| for example<br>10:30 -11:15<br>Tutor Available<br>(Lorraine /B233                                                   | Blue bo<br>availabl<br>on/the whi<br>same day. | <b>x only:</b><br><b>e.</b> To sig<br>ite space<br>A pop-up   | the a<br>n up fo<br>within t<br>o windo                          | r the appoint<br>he same o<br>w will app                                                                                                    | ment is<br>pintment<br>column/f<br>pear.                                  | <b>S</b><br>, click<br>the                                                                                                    |
| for example<br>10:30 -11:15<br>Tutor Available<br>(Lorraine /B233<br>11:30 -12:00<br>Tutor Available                | Blue bo<br>availabl<br>on/the whi<br>same day. | <b>x only:</b><br><b>e.</b> To sig<br>ite space<br>. A pop-up | the a<br>n up fo<br>within t<br>windo                            | ppoint<br>r the appo<br>he same o<br>w will app<br>e with                                                                                                    | ment is<br>pintment<br>column/t<br>pear.                                  | <b>S</b><br><b>S</b><br><b>c</b> , click<br>the<br><b>next</b>                                                                                              |
| for example<br>10:30 -11:15<br>Tutor Available<br>(Lorraine /B233<br>11:30 -12:00<br>Tutor Available                | Blue bo<br>availabl<br>on/the whi<br>same day. | <b>x only:</b><br><b>e.</b> To sig<br>ite space<br>. A pop-up | the a<br>n up fo<br>within t<br>o windo                          | ppoint<br>r the appoint<br>he same of<br>w will app<br>e with                                                                                                    | ment is<br>pintment<br>column/t<br>pear.                                  | s, click<br>the<br><b>next</b>                                                                                                    |
| for example<br>10:30 -11:15<br>Tutor Available<br>(Lorraine /B233<br>11:30 -12:00<br>Tutor Available<br>(John /B233 | Blue bo<br>availabl<br>on/the whi<br>same day. | <b>x only:</b><br><b>e.</b> To sig<br>ite space<br>. A pop-up | the a<br>n up fo<br>within t<br>o windo<br>Blu<br>to it          | r the appoint<br>he same of<br>w will app<br>e with \<br>t: the app                                                                                                    | ment i<br>pintment<br>column/f<br>pear.<br>Yellow                         | <b>S</b><br><b>a</b> , click<br>the<br><b>b</b><br><b>b</b><br><b>c</b><br><b>c</b><br><b>c</b><br><b>c</b><br><b>c</b><br><b>c</b><br><b>c</b><br><b>c</b> |
| for example<br>10:30 -11:15<br>Tutor Available<br>(Lorraine /B233<br>11:30 -12:00<br>Tutor Available<br>(John /B233 | Blue bo<br>availabl<br>on/the whi<br>same day. | <b>x only:</b><br><b>e.</b> To sig<br>ite space<br>. A pop-up | the a<br>n up fo<br>within t<br>o windo<br>Blu<br>to it          | r the appoint<br>he same of<br>w will app<br>e with Y                                                                                                    | ment is<br>pintment<br>column/f<br>pear.<br>Yellow                        | s<br>, click<br>the<br><b>next</b><br>nt is<br>abody                                                                                                    |
| for example<br>10:30 -11:15<br>Tutor Available<br>(Lorraine /B233<br>11:30 -12:00<br>Tutor Available<br>(John /B233 | Blue bo<br>availabl<br>on/the whi<br>same day. | <b>x only:</b><br><b>e.</b> To sig<br>ite space<br>A pop-up   | the a<br>n up fo<br>within t<br>o windo<br>Blu<br>to it<br>alrea | ppoint<br>r the appoint<br>he same of<br>w will app<br>e with<br>t: the app<br>ady taken                                                                                                    | ment is<br>pintment<br>column/t<br>pear.<br>Yellow<br>pointmer<br>by some | s, click<br>the<br><b>next</b><br>nt is<br>ebody                                                                                                    |

## How to make an appointment:

- Click on the white space within the same column on the date/time that is still available.
- Fill in the form. Any appointment request without complete information cannot be processed.
- If you have trouble using the online form, come to **B 233** in person.
- To cancel the appointment, please call (718) 482-5132.

- If you are more than 10 minutes late and another student shows up, the tutor may take that student instead and mark you as a **No Show**.

# After 1 time of not showing up (No Show) or 2 times of cancelling (CXLs) we won't give you another appointment for the semester.

#### How to cancel your appointment:

You **cannot cancel or modify your appointment on this online appointment form** once you have submitted your appointment request. If you made a request by mistake, please leave a voicemail at 718-482-5132 with your name, class, date, time you want to cancel.

## How many appointments:

For the first 4 weeks of lab, you can make two appointments a week. After that, you can make 1 appointment a week. We want to distribute the service to as many students as possible.

**Update:** New appointments for the following week will be posted on Friday evening.